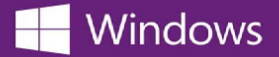

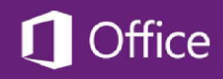

## **Uw Microsoft-productcode opzoeken**

Ga als volgt te werk om de productcode op te zoeken voor de Microsoft-software:

- 1. Meld u aan bij de WebStore waar u de software hebt besteld.
- 2. Klik op de link Your Account/Orders (Uw account/orders) boven aan de pagina.
- 3. Zoek uw order voor de Microsoft-software op in de lijst met uw Orders & Downloads, en klik op de bijbehorende knop **View Details** (details weergeven) om naar uw orderbon te gaan.

De productcode staat op de orderbon bij de naam van de software.

<sup>\*</sup> Als u het adres niet weet van de WebStore waar u het product hebt besteld, zoekt u ernaar met behulp van de OnTheHub School Search om de WebStore van de school te vinden.